| CETA la primera as                                                                                                    | ociación en Colombia en ofrecer acceso al                                                                                                    |
|----------------------------------------------------------------------------------------------------|----------------------------------------------------------------------------------------------------|
| portal de las                                                                                                    | s IFRS para asociados y suscriptores                                                                                                    |
| Bienvenido,                                                                                                    | con este manual queremos explicarle el uso<br>de la página oficial de las NIIF.                                                                                                    |
| Debe presionar el botón "                                                                                                    | 'Ingresar a IFRS'' en la página web de CETA.                                                                                                    |
| Ingresar a 🛛 😵 IFR                                                                                                    | RSK                                                                                                    |
| <ol> <li>Al dar clic ingresará a la p<br/>Subscribers only (Sólo<br/>Languages). Aparecerá<br/>idioma Español. Le aparecerá</li> </ol>                                                                                                    | página de las IFRS. En el lado izquierdo encontrará la seccie<br>suscriptores). Haga clic en la primera opción: <b>IFRSs (/</b><br>una lista con todos los idiomas disponibles. Haga clic en<br>cerá la pantalla 2.                                                                                                    |
| <b>®IFRS</b>                                                                                                    | TM                                                                                                    |
| Home                                                                                                    | About us IFRS Standards development                                                                                                    |
| 1                                                                                                    |                                                                                                    |
| Sólo suscriptores                                                                                                    | Login status: Auto HTTP Login (CETA)                                                                                                    |
| Sólo suscriptores<br>elFRS Home<br>Subscribers only<br>IFRSs (All Languages) ><br>IFRS for SMEs<br>Additional Material                                                                                                    | VELCOME TO EIFRS The online st<br>Login status: Auto HTTP Login (CETA)<br>(2) NIIF en todos los idiomas<br>Printable PDF language versions<br>Files:                                                                                                    |
| Sólo suscriptores elFRS Home Subscribers only IFRSs (All Languages) > IFRS for SMEs Additional Material Search > Terminology                                                                                                    | VELCOME TO EIFRS The online st<br>Login status: Auto HTTP Login (CETA)<br>(2) NIIF en todos los idiomas<br>Printable PDF language versions<br>Files:<br>None found<br>Folders:                                                                                                    |
| Sólo suscriptores elFRS Home Subscribers only IFRS (All Languages) IFRS for SMEs Additional Material Search Search Terminology Registered users Unaccompanied JERSs                                                                                                    | WELCOME TO EIFRS   Login status: Auto HTTP Login (CETA) (2) NIIF en todos los idiomas Printable PDF language versions Files: None found Folders: Editorial Corrections                                                                                                    |
| Sólo suscriptores elFRS Home Subscribers only IFRSs (All Languages) > IFRS for SMEs Additional Material Search > Terminology Registered users Unaccompanied IFRSs IFRS for SMEs >                                                                                                    | WELCOME TO GIFRS   Login status: Auto HTTP Login (CETA) (2) NIIF en todos los idiomas Printable PDF language versions Files: None found Folders: Editorial Corrections Editorial Corrections for published material Albanian                                                                                                    |
| Sólo suscriptores elFRS Home Subscribers only IFRS (All Languages) > IFRS for SMEs Additional Material Search > Terminology Registered users Unaccompanied IFRSs IFRS for SMEs > IFRS for SMEs > IFRS for SMEs | WELCOME TO GIFRS   Login status: Auto HTTP Login (CETA) (2) NIIF en todos los idiomas Printable PDF language versions Files: None found Folders: Editorial Corrections Editorial Corrections for published material Albanian Standards in Albanian                                                                                                    |
| Sólo suscriptores elFRS Home Subscribers only IFRSs (All Languages) > IFRS for SMEs Additional Material Search > Terminology Registered users Unaccompanied IFRSs IFRS for SMEs > IFRS for SMEs > IFRS for SMEs > IFRS for SMEs > IFRS for SMEs > IFRS for SMEs > IFRS taxonomy > Manage your email alerts Latest Additions                                                                                                    | WELCOME TO GIFRS The online s<br>Login status: Auto HTTP Login (CETA)<br>(2) NIIF en todos los idiomas<br>Printable PDF language versions<br>Files:<br>None found<br>Folders:<br>Editorial Corrections<br>Editorial Corrections for published material<br>Abanian<br>Standards in Albanian<br>تربیه الیران الری                                                                                                    |
| Sólo suscriptores elFRS Home subscribers only IFRSs (All Languages) > IFRS for SMEs Additional Material Search > Terminology Registered users Unaccompanied IFRSs IFRS for SMEs > IFRS for SMEs > IFRS for SMEs > IFRS for SMEs > IFRS for SMEs > IFRS for SMEs > IFRS for SMEs > IFRS for SMEs > IFRS Taxonomy > Manage your email alerts Latest Additions FAQ Forthcoming Titles                                                                                                    | VELCOME TO GIFRS The online s<br>Login status: Auto HTTP Login (CETA)<br>(2) NIIF en todos los idiomas<br>Printable PDF language versions<br>Files:<br>None found<br>Folders:<br>Editorial Corrections for published material<br>Abanian<br>Standards in Albanian<br>قرار الرواني الرواني<br>Armenian<br>2009 standards in Armenian                                                                                                    |
| Sólo suscriptores                                                                                                    | The online s<br>Login status: Auto HTTP Login (CETA)<br>(2) NIIF en todos los idiomas<br>Printable PDF language versions<br>Files:<br>None found<br>Folders:<br>Editorial Corrections<br>Editorial Corrections for published material<br>Abanian<br>Standards in Albanian<br>ترینه از از از از از از از از از از از از از                                                                                                    |
| Sólo suscriptores                                                                                                    | weinformerse friedwards in Armenian (CETA) (2) NIIF en todos los idiomas (2) NIIF en todos los idiomas (2) NIIF en todos (2) NIIF en todos los idiomas (2) NIIF en todos (2) NIIF en todo |
| Sólo suscriptores  elFRS Home  Subscribers only  IFRSs (All Languages) >  IFRS for SMEs Additional Material Search >  Terminology  Registered users Unaccompanied IFRSs IFRS for SMEs >  IFRS Taxonomy >  Manage your email alerts Latest Additions  FAQ Forthcoming Titles Shop Log Out                                                                                                    | WELCOME TO GIFRS       The online s         Login status: Auto HTTP Login (CETA)         (2) NIIF en todos los idiomas         Printable PDF language versions         Files:         None found         Folders:         Editorial Corrections for published material         Abanian         Randers in Albanian $a_y c_J$ fail) $a_y c_J$ fail) $a_y c_J$ fail) $a_y c_J$ fail)         Bandards in Armenian         Azeri         Standards in Azeri         Bandards in Bosnian                                                                                                    |
| Sólo suscriptores                                                                                                    | WELCOME TO GIFRS       The online s         Login status: Auto HTTP Login (CETA)         (2) NIIF en todos los idiomas    Printable PDF language versions          Files:         None found         Folders:         Editorial Corrections         Editorial Corrections for published material         Albanian         Standards in Albanian         نهای الی الی الی الی الی الی الی الی الی ا                                                                                                    |
| Sólo suscriptores                                                                                                    | WELCOME TO GIFRS       The online status: Auto HTTP Login (CETA)         Login status: Auto HTTP Login (CETA)         (2) NIIF en todos los idiomas    Printable PDF language versions          Files:         None found         Folders:         Editorial Corrections for published material         Athanian         Standards in Albanian         اللغة العربي         اللغة العربي         Armenian         2009 standards in Armenian         Azeri         Standards in Azeri         Banadards in Bosnian         Standards in Bosnian         Contine         Standards in Armenian         Bandards in Azeri         Bandards in Bosnian         Chinese         Standards in Chinese         Croatian                                                                                                    |
| Sólo suscriptores                                                                                                    | WELCOME TO GIRRS       The online s         Login status: Auto HTTP Login (CETA)         (2) NIIF en todos los idiomas         Printable PDF language versions         Files:         None found         Folders:         Editorial Corrections for published material         Albanian         Standards in Albanian         نیس الله العربية         سواله الله العربية         Armenian         2009 standards in Armenian         Azeri         Standards in Azeri         Bosnian         Standards in Bosnian         Crootian         Standards in Chinese         Crootian         Standards in Chinese         Crootian         Standards in Croatian                                                                                                    |
| Sólo suscriptores                                                                                                    | WELCOME TO GIRKS       The online s         Login status: Auto HTTP Login (CETA)         (2) NIIF en todos los idiomas         Printable PDF language versions         Files:         None found         Folders:         Editorial Corrections for published material         Athanian         Standards in Albanian         قرین الله الله الله الله الله الله الله الل                                                                                                    |
| Sólo suscriptores                                                                                                    | WELCOME TO GIRGS       The online s         Login status: Auto HTTP Login (CETA)         (2) NIIF en todos los idiomas         Printable PDF language versions         Files:         None found         Folders:         Editorial Corrections for published material         Abanian         Standards in Albanian         عربي الله الحيوبية         Armenian         2009 standards in Armenian         Acteri         Standards in Azeri         Bandards in Chinese         Croatian         Standards in Croatian         Croatian         Standards in Croatian         Croatian         Standards in Croatian         Cach         Standards in Croatian         Cach         Standards in Croatian         Cach         Standards in Croatian         Cach         Standards in Croatian         Cach         Standards in Croatian         Cach         Standards in Croatian         Cach         Standards in Croatian         Cach         Standards in Croatian         Cach         Standards in Croatian                                                                                                    |
| Sólo suscriptores                                                                                                    | WELCOME TO EIRS       The online s         Login status: Auto HTTP Login (CETA)         (2) NIF en todos los idiomas         Printable PDF language versions         Files:         None found         Folders:         Editorial Corrections for published material         Albanian         Standards in Albanian         نیای زیالیه البری)         Armenian         Standards in Armenian         Azeri         Standards in Azeri         Bandards in Croatian         Croatian         Standards in Croatian         Catel         Standards in Croatian         Catel         Standards in Croatian         Catel         Standards in Croatian         Catel         Standards in Croatian         Catel         Standards in Croatian         Catel         Standards in Croatian         Catel         Standards in Croatian         Catel         Standards in Croatian         Catel         Standards in deutsch         Standards auf deutsch                                                                                                    |
| Sólo suscriptores                                                                                                    | WELCOME TO EIRS       The online s         Login status: Auto HTTP Login (CETA)         (2) NIIF en todos los idiomas         Printable PDF language versions         Files:         None found         Folders:         Editorial Corrections         Editorial Corrections for published material         Abanian         Standards in Abanian         العلي اللغة العربية         Armenian         2009 standards in Armenian         Azeri         Standards in Azeri         Bandards in Croatian         Croatian         Standards in Croatian         Creatin         Standards in Croatian         Creatin         Standards in Croatian         Creatin         Standards in Croatian         Creatin         Standards in Creach         Standards in Creach         Standards in English                                                                                                    |
| Sólo suscriptores                                                                                                    | Vielcome to eirres       The online s         Login status: Auto HTTP Login (CETA)         (2) NIIF en todos los idiomas         Printable PDF language versions         Files:         None found         Folders:         Editorial Corrections for published material         Albanian         Standards in Albanian         نیایی اللیه الیری)         Armenian         Standards in Armenian         Azeri         Standards in Armenian         Azeri         Standards in Conatian         Croatian         Standards in Conatian         Creatian         Standards in Conatian         Creatian         Standards in Conatian         Creatian         Standards in Conatian         Creatian         Standards in Conatian         Creatian         Standards in Conatian         Creatian         Standards in Conatian         Creatian         Standards in Cotatian         Creatian         Standards auf deutsch         English         Standards in English                                                                                                    |

## Manual de usuario portal IFRS

## En esta pantalla podrá visualizar:

- Revisiones realizadas a las NIIF (New and revised standards)
- NIIF completas desde 2004 hasta 2012
- NIIF para PYMES Año 2009
- Otros documentos de interés (Other documents)

| Home                                     | d             | About us        | IFI            | RS                                            | Standards development    | Get    |
|------------------------------------------|---------------|-----------------|----------------|-----------------------------------------------|--------------------------|--------|
|                                          |               | WELC            | COME TO        | ) elFRS                                       | The online s             | ubscri |
|                                          | =             | Login sta       | tus: Auto HTTF | P Login (CETA)                                |                          |        |
| elFRS Home                               |               |                 |                |                                               |                          |        |
| Subscribers only<br>IFRSs (All Languages | ) >           |                 |                |                                               |                          |        |
| IFRS for SMEs                            | >             | Printable PDF I | anguage vers   | ions > Españ                                  | ol                       |        |
| Additional Material                      | >             | Files:          |                |                                               |                          |        |
| Search                                   | >             | None found      |                |                                               |                          |        |
| Terminology                              |               | Folders:        |                |                                               |                          |        |
| Reg                                      | istered users | New and revis   | ed standards   |                                               | (1) Revisiones realizada | IS     |
| Unaccompanied IFRS                       | s             | 2012            |                | <m)< td=""><td>a las NIIF</td><td></td></m)<> | a las NIIF               |        |
| IFRS for SMEs                            | >             | 2011            |                |                                               |                          |        |
| IFRS Taxonomy                            | >             | 2010            |                |                                               |                          |        |
| Manage your email at                     | erts          | 2009            |                |                                               |                          |        |
| ) NIIF completas                         |               | 2009 NIIF para  | las PYMES      |                                               |                          |        |
| le 2004 a 2012                           |               | 2008            |                | <u> </u>                                      | Ano 2009                 |        |
| Forthcoming Titles                       | )             | 2007            |                |                                               |                          |        |
| Shop                                     |               | 2006            |                |                                               |                          |        |
|                                          |               | 2005            |                |                                               |                          |        |

(1) Al hacer clic en "New and revised standards", aparecerá una lista de años en los cuales podrá ver las actualizaciones realizadas a las normas después de su publicación física.

(2) Al hacer clic en 2012, aparecerán los dos tomos del libro de las NIIF 2012: Parte A y Parte B. Haga clic sobre cualquiera de los tomos para ver sus contenidos.

(3) Al hacer clic en 2009 NIIF para las PYMES, aparecerán 3 archivos PDF con los contenidos de este libro:

- NIIF para las PYMES (Norma) 2009
- NIIF para las PYMES (Estados Financieros Ilustrativos y Lista de Comprobación de Información a Revelar y Presentar) 2009
- NIIF para las PYMES (Fundamentos de las Conclusiones) 2009

(4) "Other documents" contiene otros archivos PDF disponibles en español de interés, como proyectos de normas, solicitudes de la IASB, documentos informativos, entre otros.

## Manual de usuario portal IFRS

En la parte superior izquierda encontrará una herramienta denominada "Terminology". Esta herramienta le permitirá traducir 1.500 palabras clave utilizadas en las traducciones oficiales de las NIIF. Esta terminología ha sido revisada por el comité de expertos contables de cada idioma.

| Home                                                                                                    | About us I                                                                                                    | FRS                                              | Standards develo                                                                                                    | opment                                                                                    | Get involved                                                                                 | Stay inform                                              |
|----------------------------------------------------------------------------------------------------|----------------------------------------------------------------------------------------------------|--------------------------------------------------|----------------------------------------------------------------------------------------------------|-------------------------------------------------------------------------------------------|----------------------------------------------------------------------------------------------|----------------------------------------------------------|
|                                                                                                    | WELCOME T                                                                                                    | O eIFRS                                          | The                                                                                                    | online sub                                                                                | scription service                                                                            | of the IFRs                                              |
| elFRS Home Subscribers only IFRSs (All Languages) > IFRS for SMEs > Additional Material > Search > Terminology                                 | Terminology Lookup<br>This tool searches approxim<br>been reviewed by a commit-<br>information on when each la<br>Source Term:                                                                             | ately 1,500 key<br>ee of accountin<br>(1) Térmir | terms used in the offic<br>or excerts in each lang<br>to a traducir                                                                               | tial translations<br>uage. Languag                                                        | of the International Fires are undated as and<br>(2) Idioma origi                            | nancial Reporting<br>when change<br>inal del término a t |
| Registered users<br>Unaccompanied IFRSs                                                                                                    | Term:                                                                                                    | So                                               | urce Language: Engl                                                                                                    | lish                                                                                      |                                                                                              |                                                          |
| IFRS for SMEs ><br>IFRS Taxonomy ><br>Manage your email alerts<br>Latest Additions<br>FAQ<br>Forthcoming Titles<br>Shop<br>Log Out<br>inología | Target Language(s): [selec<br>Arabic:<br>Azeri:<br>Bulgarian:<br>Chinese (Simplified):<br>Chinese (Traditional):<br>Czech:<br>Danish:<br>Dutch:<br>English:<br>Estonian:<br>Finnish:<br>French:<br>German: | tal) [clear]                                     | Gree<br>Hebrer<br>Hungaria<br>Italia<br>Japanes<br>Kazak<br>Korea<br>Latvia<br>Lithuania<br>Macedonia<br>Mattes<br>Polis<br>Portuguese (Brazilian | k; 5<br>n: 5<br>n: 5<br>e: 5<br>f: 5<br>f: 5<br>f: 5<br>f: 5<br>f: 5<br>f: 5<br>f: 5<br>f | Portugu<br>Romar<br>Russ<br>Sert<br>Sko<br>Slover<br>Sper<br>Swee<br>Turk<br>Turkr<br>Ukrair | ese: C                                                   |
| © 2012 IFRS Foundation                                                                                                    |                                                                                                    |                                                  |                                                                                                    | (3) Idio<br>quiere tr                                                                     | mas a los cuales<br>aducir el término                                                        | Term.                                                    |